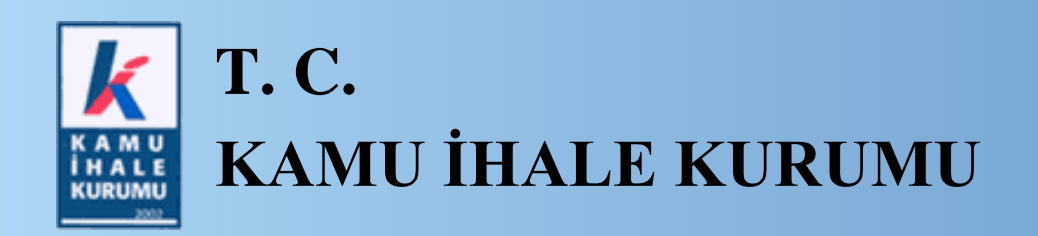

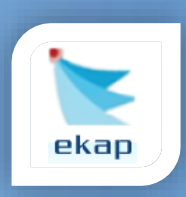

Elektronik İhale Dairesi

## ELEKTRONİK KAMU ALIMLARI PLATFORMU

# Pazarlık Usulü (21/f) ile Yapılan Elektronik İhalelerde Teklif Değerlendirme

## Kullanım Kılavuzu

Sürüm No: 1.0

Yayın Tarihi: 07.02.2019

Hacettepe Üniversitesi Teknokent Yerleşkesi,

Kamu İhale Kurumu Binası 1596. Cadde, NO:8

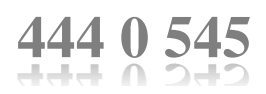

#### © 2014 Kamu İhale Kurumu

Tüm hakları saklıdır. Bu dokümanın hiçbir bölümü Kamu İhale Kurumu'nun izni alınmadan, hiçbir biçimde ve hiçbir yöntemle çoğaltılamaz ve dağıtılamaz, veri tabanı ya da başka bir sistemde saklanamaz.

## İÇİNDEKİLER

| 1. | GİF | <i>א</i> וֹק                                                                          | .4  |
|----|-----|---------------------------------------------------------------------------------------|-----|
| 2. | İLK | K FİYAT TEKLİFLERİNİN DEĞERLENDİRME İŞLEMLERİ                                         | .5  |
| 4  | 2.1 | E-Teklif Değerlendirme Pazarlık Usulü (21/f) Birinci Oturum İşlemleri                 | .5  |
| 2  | 2.2 | E-Teklif Değerlendirme Pazarlık Usulü (21/f) Kapalı Oturum İşlemleri                  | 11  |
| 3. | TEI | BLİGAT İŞLEMLERİ                                                                      | 14  |
|    | 3.1 | Tebligat Yapıldıktan Sonra Teklif Değerlendirmede Değişiklik Yapılması                | 17  |
| 4. | SO  | N FİYAT TEKLİFLERİNİN DEĞERLENDİRME İŞLEMLERİ                                         | 18  |
| 2  | 4.1 | Son Fiyat Teklifleri Açıldıktan Sonra Teklif Değerlendirmede Değişiklik Yapılma<br>22 | lS1 |

## 1. GİRİŞ

Elektronik teklif değerlendirme süreci, elektronik anahtarların teklif ile birlikte ihale tarhi ve saatine kadar gönderilmesi ve tekliflerin ihale tarih ve saatinde ihale komisyonu tarafından EKAP üzerinde açılmasıyla başlar.

Bu kılavuzda, 4734 sayılı Kanunun 21 inci maddesinin birinci fıkrasının (f) bendine göre pazarlık usulünün kullanıldığı ve tekliflerin elektronik olarak alındığı ihalelerin birinci veya ikinci teklif değerlendirme süreçlerinin akışı anlatılmaktadır.

## 2. İLK FİYAT TEKLİFLERİNİN DEĞERLENDİRME İŞLEMLERİ

#### 2.1 E-Teklif Değerlendirme Pazarlık Usulü (21/f) Birinci Oturum İşlemleri

Tekliflerin ihale tarih ve saatinde ihale komisyonu tarafından EKAP üzerinde açılmasıyla elektronik teklif değerlendirme süreci başlar. Kullanıcı Teklif İşlemleri menüsünden **E-Teklif Değerlendirme** linkine tıklanır.

| <b>k 📐</b> E          | kap Testidar                        | esi             |                 |                                  |                | SELİN                                   | LULACİ 👻           | Tema 👻 Yardım       | Portalı |
|-----------------------|-------------------------------------|-----------------|-----------------|----------------------------------|----------------|-----------------------------------------|--------------------|---------------------|---------|
| İhale Öncesi          | Teklif İşlemleri                    | Sözleşme Öncesi | Sonuç İşlemleri | Sözleşme Uygulamaları            | Doğrudan Temin | Tebligat İşlemleri                      | <mark>8</mark>     | Aktif İKN: 2019/359 | ۵       |
| E-Teklif E<br>Komisyo | Değerlendirme<br>n Kararı Oluşturma | / Görüntüleme   | e-BRM           | İşlemleri                        |                | Teklif Değerlend<br>İhale Yetkilisi Ona | lirme Sonra<br>ayı | ISI                 |         |
| Teklif De             | ğerlendirme                         |                 | Elektro         | Elektronik Eksiltme              |                | Süreci Geri Alma                        | ve Düzeltme        | şlemleri            |         |
| Belge So              | rgulama                             |                 | Elektro         | nik Eksiltme İşlemleri           |                |                                         |                    |                     |         |
| Tüzel/Ge              | rçek Kişi Sorguları                 | a               | Elektro         | nik Eksiltme İmza Yetkilisi İşle | emleri         |                                         |                    |                     |         |
| e-GTM İş              | lemleri                             |                 |                 |                                  |                |                                         |                    |                     |         |
|                       |                                     |                 |                 |                                  |                |                                         |                    |                     |         |

#### Şekil 1: E-Teklif Değerlendirme linki

İhale Arama Kriterleri girilerek teklif değerlendirme yapılacak olan ihale seçilir.

| k 🐚       | ekap                    | Test İdaresi                            |                          |                       |               | SEDA TAŞDEMİR 👻 📲 🧐 | Tema 👻                                                  |
|-----------|-------------------------|-----------------------------------------|--------------------------|-----------------------|---------------|---------------------|---------------------------------------------------------|
| İhale Önc | cesi Teklifİş           | lemleri Sözleşme Öncesi S               | Sonuç İşlemleri Sözl     | eşme Uygulamaları Doğ | ğrudan Temin  | Tebligat İşlemleri  | \$                                                      |
| E-Tek     | klif Değ                | erlendirme                              |                          |                       |               |                     | ?                                                       |
|           |                         |                                         |                          | İhale Arama Kriterler | ri            |                     |                                                         |
| >         | İKN 201                 | 9 • / 404 Tai                           | rihi 📰                   | Türü Seçiniz 🔻 I      | Usulü Seçiniz | V Q Ara             | X Temizle                                               |
|           | İhale Kayıt<br>Numarası | İhale Adı                               | İhale Tarihi ve Saati    | İhale Türü            |               | İhale Usulü         | İhale Durumu                                            |
| Seç       | 2019/404                | 2 KALEM LABORATUVAR MALZ<br>EMESÍ ALIMI | 07.02.2019 <b>1</b> 1:30 | Mal                   |               | Pazarlık (E-İhale)  | İhale Tekliflere Kapalı,<br>Teklifler Değerlendiriliyor |

Şekil 2: İhalenin Seçilmesi

Açılan *E-Teklif Değerlendirme Pazarlık Birinci Oturum* ekranında İhale Komisyon Listesi paneli gösterilir ve seçilen komisyon üyeleri kaydedilir.

| -Tek                                                        | lif [           | Degerlendirme Paza                                                                        | arlik Birinci Ot          | urum                                                      |                 |                                                                                  |                |                                                           |
|-------------------------------------------------------------|-----------------|-------------------------------------------------------------------------------------------|---------------------------|-----------------------------------------------------------|-----------------|----------------------------------------------------------------------------------|----------------|-----------------------------------------------------------|
|                                                             |                 |                                                                                           |                           |                                                           |                 |                                                                                  |                | 📢 İhale Se                                                |
| Teklif                                                      | Açılış          | Teklif Mektubu/Geçici Teminat                                                             | Mektubu Uygunluk Kontrolü | Yeterlik                                                  | Bilgileri T     | ablosu Bilgi/Belge/Beyan Kontrolü                                                | 1. Oturum Sonu |                                                           |
| > İhale                                                     | e Kor           | nisyon Listesi                                                                            |                           |                                                           |                 |                                                                                  |                | 皆 Tutanaklar 🔹                                            |
|                                                             | Ası             | l Üyeler                                                                                  |                           |                                                           | Yed             | lek Üyeler                                                                       |                |                                                           |
| Görevi                                                      | Ası<br>Seç      | I Üyeler<br>Ad Soyad                                                                      | TCKN                      | Unvan                                                     | Yed             | lek Üyeler<br>Ad Soyad                                                           | TCKN           | Unvan                                                     |
| <mark>Görevi</mark><br>Başkan                               | Ası<br>Seç<br>∢ | I Üyeler<br>Ad Soyad<br>BESTE TURĞAY                                                      | тски                      | Unvan<br>Başkan                                           | Yed<br>Seç      | lek Üyeler<br>Ad Soyad<br>AHU GÜL                                                | ТСКИ           | Unvan<br>Başkan                                           |
| Görevi<br>Başkan<br>Şin<br>Jzmanı                           | Ası<br>Seç<br>∉ | I Üyeler<br>Ad Soyad<br>BESTE TURĞAY<br>AFŞAR ETHEM EMEKLİ                                | тски                      | Unvan<br>Başkan<br>İşin Uzmanı                            | Yed<br>Seç      | <b>lek Üyeler</b><br>Ad Soyad<br>AHU GÜL<br>ALİ RIZA KESKİN                      | TCKN           | Unvan<br>Başkan<br>İşin Uzmanı                            |
| Görevi<br>Başkan<br>Şin<br>Jzmanı<br>Şin<br>Jzmanı          | Ası<br>Seç<br>∉ | I Üyeler<br>Ad Soyad<br>BESTE TURĞAY<br>AFŞAR ETHEM EMEKLİ<br>BANU TERZİ                  | TCKN                      | Unvan<br>Başkan<br>İşin Uzmanı<br>İşin Uzmanı             | Yed<br>Seç      | Iek Üyeler<br>Ad Soyad<br>AHU GÜL<br>ALİ RIZA KESKİN<br>ESİN ACAR                | TCKN           | Unvan<br>Başkan<br>İşin Uzmanı<br>İşin Uzmanı             |
| Görevi<br>Başkan<br>İşin<br>Uzmanı<br>Üzmanı<br>Mali<br>Üye | Ası<br>seç<br>Ø | I Üyeler<br>Ad Soyad<br>BESTE TURĞAY<br>AFŞAR ETHEM EMEKLİ<br>BANU TERZİ<br>SEDA TAŞDEMİR | TCKN                      | Unvan<br>Başkan<br>İşin Uzmanı<br>İşin Uzmanı<br>Mali Üye | Yed<br>Seç<br>C | Iek Üyeler<br>Ad Soyad<br>AHU GÜL<br>ALİ RIZA KESKİN<br>ESİN ACAR<br>EMEL ÖZTÜRK | TCKN           | Unvan<br>Başkan<br>İşin Uzmanı<br>İşin Uzmanı<br>Mali Üye |

Şekil 3: Komisyon üyelerinin kaydedilmesi

İstekliler panelinde tekliflerini gönderen istekliler listelenir. **Teklifleri Aç** butonu ile her bir isteklinin teklifi açılır.

| > İste | kliler                                      |                                                                          |                                 |                                |                     |                      | Teklifleri Aç 🖨 |
|--------|---------------------------------------------|--------------------------------------------------------------------------|---------------------------------|--------------------------------|---------------------|----------------------|-----------------|
|        | Sira<br>No                                  | İstekli- TCKN/VKN                                                        | Teklif Anahtarı Yüklenme Durumu | Teklif Değerlendirme Ad        | mi                  | Teklif Kilit Kontrol |                 |
|        | 1                                           | SEDA TAŞDEMİR - 11111111111                                              | Yüklenmiş                       | 1 2                            |                     |                      |                 |
|        | 2                                           | BESTE TURĞAY - 22222222222                                               | Yüklenmiş                       | 1 2                            |                     |                      |                 |
|        | 3                                           | EMEL KILIÇ - 333333333333                                                | Yüklenmiş                       | 1 2                            |                     |                      |                 |
| > Ele  | ktronik Te<br>veren toplan<br>ifi açılamaya | kliftere İlişkin Bilgiler<br>1 istekli sayısı 3<br>1 ni istekli sayısı 0 | Ē                               | .Teklifi başarı ile açılan ist | əkli sayısı 0       |                      |                 |
| > Dol  | küman İnc                                   | lirenlerin Listesi                                                       |                                 |                                |                     |                      |                 |
| Doküma | nı İndiren Ki                               | şi                                                                       | Tarih-Saat                      |                                | Dokümanı Edinme Tü  | rü                   |                 |
| BESTE  | TURĞAY                                      |                                                                          | 08.05.2019 11:33:25             |                                | E-İmzalı İndirilmiş |                      |                 |
| EMEL K | ILIÇ                                        |                                                                          | 08.05.2019 11:41:59             |                                | E-İmzalı İndirilmiş |                      |                 |
| SEDA T | ASDEMÍR                                     |                                                                          | 08 05 2019 11:34:43             |                                | E-İmzalı İndirilmis |                      |                 |

#### Şekil 4: Teklif kilitlerinin açılması

Hacettepe Üniversitesi Teknokent Yerleşkesi,

Teklif veren tüm isteklilerin teklifleri açıldıktan sonra "Yaklaşık Maliyet Aç" butonuna basılarak yaklaşık maliyet görüntülenebilir. Teklifleri açılan isteklilerden teklif değerlendirmesi yapılacak olan istekli **Seç** butonu ile seçilir.

|                |                          |                                  |                        |             |             |                                     |                       | M IIIale Oeç        |
|----------------|--------------------------|----------------------------------|------------------------|-------------|-------------|-------------------------------------|-----------------------|---------------------|
| Teklif         | Açılış                   | Teklif Mektubu/Geçici Teminat Me | ktubu Uygunluk Kontrol | lü 🕨 Yeter  | lik Bilgile | ri Tablosu Bilgi/Belge/Beyan Kontro | olü 🕨 🕨 1. Oturum S   | Sonu                |
| > İhale        | e Kor                    | nisyon Listesi                   |                        |             |             |                                     | 🕿 Yaklaşık Maliyet Aç | 🔓 Tutanaklar 🔹      |
|                | Asıl Üyeler Yedek Üyeler |                                  |                        |             |             |                                     |                       |                     |
| Görevi         | Seç                      | Ad Soyad                         | TCKN                   | Unvan       | Seç         | Ad Soyad                            | TCKN                  | Unvan               |
| Başkan         | 1                        | BESTE TURĞAY                     | 18415071614            | Analist     |             | AHU GÜL                             | 50626333716           | 54345               |
| İşin<br>Üzmanı | *                        | AFŞAR ETHEM EMEKLİ               | 41626497324            | 1111        |             | ALİ RIZA KESKİN                     | 31907361482           | 543                 |
| İşin<br>Üzmanı | *                        | BANU TERZİ                       | 10325663286            | test        |             | ESİN ACAR                           | 18958004308           | 5435435435435435435 |
| Mali<br>Üye    | *                        | SEDA TAŞDEMİR                    | 13424589488            | 423432      |             | EMEL ÖZTÜRK                         | 28175100936           | iş analisti         |
| Üye            | 1                        | SELÍN LULACÍ                     | 23357216504            | 765765      |             | BURAK YAĞIZ ATLI                    | 10082022500           | Komisyon Üyesi      |
| > İstel        | cliler<br>Si             | ra inter roundary                | T. 1974 14 1974        | P           | 7-1-17      |                                     | T-100 Min Marchael    |                     |
|                | No                       | D ISTERII- ICKN/VKN              | Teklit Anantari Yukie  | enme Durumu | lekiit      | Degerienairme Aaimi                 | Teklit Kilit Kontrol  |                     |
| L Seç          | 1                        | SEDA TAŞDEMİR - 13424589488      | Yüklenmiş              |             | Teklif      | Mektubunun Uygunluk Kontrolü<br>1 2 | 📓 Teklif Açıldı       |                     |
| 1 Seç          | 2                        | BESTE TURĞAY - 18415071614       | Yüklenmiş              |             | Teklif      | Mektubunun Uygunluk Kontrolü<br>1 2 | 🛍 Teklif Açıldı       |                     |
| 1 Seç          | 3                        | EMEL KILIÇ - 28175100936         | Yüklenmiş              |             | Teklif      | Mektubunun Uygunluk Kontrolü<br>1 2 | 💼 Teklif Açıldı       |                     |

**Şekil 5:** İsteklinin seçilmesi

Seçilen isteklinin "Teklif Mektubu" ve "Geçici Teminat Mektubu Uygunluk Kontrolü" işlemleri yapılır.Teklif mektubu dosyası indirilerek teklif mektubunun uygunluk durumu değerlendirilir ve değerlendirme sonucu bilgileri girilir. Geçici teminat uygunluk kontrolü yapılarak değerlendirme sonucu seçimi yapılır. Elektronik Geçici Teminatı bulunan isteklilerin e-GTM bilgisi değerlendirme ekranında gösterilir. *e-GTM listesinin tamamına <u>E-</u> Geçici Teminat Bilgilerini Görüntüle butonuna tıklayarak erişilmesi de mümkündür*. Kaydet ve İlerle butonuna tıklanır.

| -Teklif Degerlendirme Paza                                                                          | arlik Birinci Ot                                                        | urum               |                           |                          |                                                 |                      |
|----------------------------------------------------------------------------------------------------|-------------------------------------------------------------------------|--------------------|---------------------------|--------------------------|-------------------------------------------------|----------------------|
| E-Teklif Değerlendirmesi Yapılan İstekli<br>E-Teklifi İmzalayan Kişi                                | SEDA TAŞDEMİR - 111<br>BESTE ERSOY - 44444                              | 1111111<br>1444444 |                           |                          | stekli Değiştir 🔹 👻<br>Geçici Teminat Bilgileri | ✓ Detay ni Görüntüle |
| Teklif Açılış Teklif Mektubu/Geçici Temina                                                          | at Mektubu Uygunluk Kontrol                                             | lü 🕨 Yete          | rlik Bilgileri Tablosu Bi | lgi/Belge/Beyan Kontrolü | <ol> <li>Oturum Sonu</li> </ol>                 | 1                    |
| Birim Fiyat Teklif Mektubu<br>Birim Fiyat Teklif Mektubu / Cetveli Uygunluk<br>Değerlendirme Sonucu | L Dosyavi Indir<br>Uygun Uygun Değil<br>Tekilf mektubu ve eki cetvel uy | Word Dosyasını İnc | 3                         | ,                        |                                                 |                      |
| istekli Adı                                                                                         |                                                                         | VKN / TCKN         | Tutar                     | Geçerlilik Tarihi        | Uzatılmış                                       | Geçerlilik           |
| BESTE TURĞAY                                                                                        |                                                                         | 222222222222       |                           | 08.08.2020               | vade Tarihi                                     | Geçerli              |
| Geçici Teminat Uygunluk Kontrolü                                                                    | ◉ Uygun ◯ Uygun Değil ◯                                                 | Sunulmamıştır      |                           |                          |                                                 |                      |
| Açıklama                                                                                            | Geçici teminat uygundur.                                                |                    |                           |                          | e                                               |                      |
|                                                                                                    |                                                                         |                    |                           |                          | 🖌 Geri Dön                                      | N Kaydet ve İlerle   |

Şekil 6: Teklif mektubu/Geçici Teminat Mektubu Uygunluk Kontrolü

Açılan ekranda, "Yeterlik Bilgileri Tablosu" **Göster** butonu ile görüntülenir. Aynı şekilde, ilgili ihalede varsa "Teknik Şartnameye Cevaplar ve Açıklamalar" standart formu da **Göster** butonu ile görüntülenir. Yeterlik Bilgileri Tablosu Bilgi/Belge/Beyan Kontrolü yapıldıktan sonra Var/Yok seçimi yapılır. **Kaydet ve İlerle** butonuna tıklanır.

| E-Teklifi İmzalayan Kişi                                                   | SEDA TAŞDEMİR - 1111<br>BESTE ERSOY - 444444 | 1111111<br>144444                              | L İstekli Değiştir 👻 🗸 Detay |
|----------------------------------------------------------------------------|----------------------------------------------|------------------------------------------------|------------------------------|
| Teklif Açılış 🕨 Teklif Mektubu/Geçici Teminat                              | Mektubu Uygunluk Kontrolü                    | Veterlik Bilgileri Tablosu Bilgi/Belge/Beyan K | Controlü 🕨 1. Oturum Sonu    |
| Yeterlik Bilgileri Tablosu                                                 |                                              |                                                |                              |
| lge Adı                                                                    |                                              | Belgeyi Göster                                 |                              |
| terlik Bilgileri                                                           |                                              | Q Göster                                       |                              |
| lge Adı<br>knik Şartnameye Cevap                                           |                                              | Belgeyi Göster                                 |                              |
|                                                                            |                                              |                                                |                              |
| Yeterlik Bilgileri Tablosu Bilgi/Belge/Beyan Ko                            | ntrolü                                       |                                                |                              |
| Yeterlik Bilgileri Tablosu Bilgi/Belge/Beyan Ko<br>© Var © Yok<br>Açıklama | ntrolü                                       |                                                |                              |

Şekil 7: Yeterlik Bilgileri Tablosu Bilgi/Belge/Beyan Kontrolü

 Oturum Sonu ekranında tüm isteklilerin teklif bilgileri ve değerlendirme durumları gösterilir.
 Oturum sonunda Yaklaşık Maliyet ilk adımda açılmamışsa sistem tarafından otomatik olarak açılır. Sistem tarafından oluşturulan "Tutanaklar" görüntülenir.

| Teklif Açılış                | Teklif Mektubu/Geçici Te                   | minat Mektubu Uygunluk Kontrolü 🛛 🕨                                            | Yeterlik Bilgileri Tablos                     | u Bilgi/Belge/Beyan Kontrolü    | 1. Oturum Sonu                         |               |
|------------------------------|--------------------------------------------|--------------------------------------------------------------------------------|-----------------------------------------------|---------------------------------|----------------------------------------|---------------|
| Teklif Değerl<br>düğmesine b | endirme işlemlerinde birinci o<br>basınız. | ıturum sona ermiştir. Lütfen yapmış olduğ                                      | unuz işlemleri kayıt etmek                    | ve Kapalı Oturumu başlatabil    | mek için aşağıdaki <b>1. Oturumu K</b> | aydet         |
|                              |                                            |                                                                                |                                               |                                 | Yaklaşık Maliyet 100000 TRY            | Detay         |
|                              | İş Kaleminin Adı ve                        | Kısa Açıklaması                                                                | Yaklaşık Maliyet                              | İsteklilerce Teklif Edile       | en Fiyatlar Tutanağı                   |               |
| ➡ Teklifler                  | MASA                                       |                                                                                | 30.000,00 TRY                                 | Tutanak                         |                                        |               |
| → Teklifler                  | SANDALYE                                   |                                                                                | 70.000,00 TRY                                 | Tutanak                         |                                        |               |
| SA Kısıma Ait Tekl           | if Listesi                                 |                                                                                |                                               |                                 | Steklilerce Teklif Edilen F            | iyatlar Tutar |
| tekli                        | Teklif Tutarı                              | Değerlendirme Durumu                                                           |                                               |                                 |                                        |               |
| eda taşdemir                 | 46.000,00 TRY                              | ✓Teklif mektubu uygundur.Geçici te<br>X Yeterlik bilgileri tablosunda bilgiler | minat uygundur.<br>/beyanlar mevcut değildir. |                                 |                                        |               |
| ESTE TURĞAY                  | 35.000,00 TRY                              | Teklif mektubu uygundur.Geçici te                                              | minat uygundur. Yeterlik bil                  | gileri tablosunda bilgiler/beya | nlar mevcuttur.                        |               |
| MEL KILIC                    | 57.197.000,00 TRY                          | ✓Teklif mektubu uvaundur.Gecici te                                             | minat uvgundur.Yeterlik bil                   | aileri tablosunda bilgiler/beva | nlar mevcuttur.                        |               |

Şekil 8: 1. oturumun sonu

1. Oturum Kaydet butonu ile uyarı penceresi açılır.

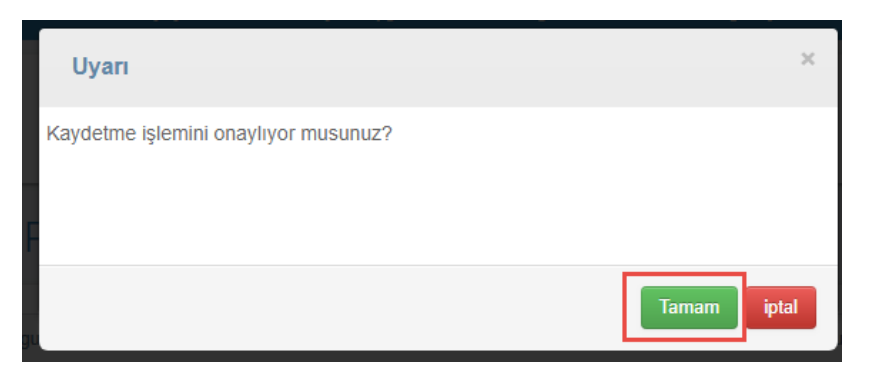

Şekil 9: 1. oturumun kaydedilmesi

Tamam butonu ile bilgiler kaydedilir ve başarı mesajı gösterilir.

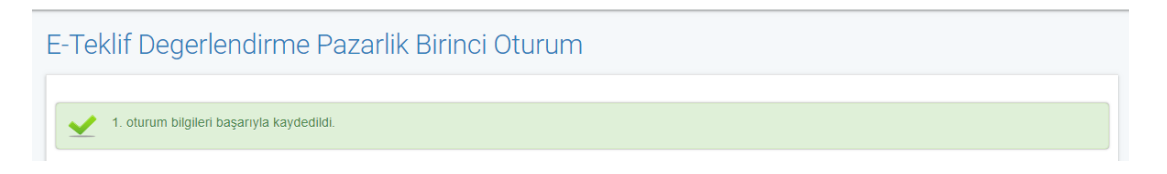

Hacettepe Üniversitesi Teknokent Yerleşkesi,

Kamu İhale Kurumu Binası 1596. Cadde, NO:8

#### 2.2 E-Teklif Değerlendirme Pazarlık Usulü (21/f) Kapalı Oturum İşlemleri

İhale tarihi itibariyle teyit işlemleri tamamlandıktan sonra "2. OTURUM" butonuna tıklanır.

| E-Teklif Değerlendirme                                                                                                    | ?                                                                      |
|----------------------------------------------------------------------------------------------------|------------------------------------------------------------------------|
| BESTE TURĞAY, EMEL KILIÇ, SEDA TAŞDEMİR isteklisi/isteklileri için, ihale tarihi itibariyle Tekli<br>Lütfen ilgili istekliler için 'Teyit Formu Doldurma' ekranından İhale Tarihi itibariyle Teklif Veren Tüm | f Veren Tüm İstekliler teyidi alınmadığından 2. oturum başlatılamıyor. |
| Lütfen devam etmek istediğin                                                                                                    | iz oturumu seçiniz.                                                    |
| 1. OTURUM 2. 0                                                                                                    | тиким                                                                  |
|                                                                                                    |                                                                        |

Elektronik teklif değerlendirme kapalı oturuma giriş yapıldığında açılan ekranda, teklif veren istekliler listelenir ve **Seç** butonu ile istekli seçilir.

E-Teklif Degerlendirme Pazarlik Kapali Oturum

| ibak      | irum B | aşlangıcı Yeterlik Bilgileri Tabl | osu ve Diğer Belgelerin Değerlendirilme:           | si Tekliflerin        | Değerlenc    | lirilme Durumu                          |                 | Li Tutanaklar               |  |
|-----------|--------|-----------------------------------|----------------------------------------------------|-----------------------|--------------|-----------------------------------------|-----------------|-----------------------------|--|
| India     | Asi    | l Üyeler                          |                                                    |                       | Yedek Üyeler |                                         |                 |                             |  |
| örevi     | Seç    | Ad Soyad                          | TCKN                                               | Unvan                 | Seç          | Ad Soyad                                | TCKN            | Unvan                       |  |
| şkan      |        | BESTE TURĞAY                      | 100110210210                                       | Başkan                |              | AHU GÜL                                 | 58626333716     | Başkan                      |  |
| n<br>manı | 1      | AFŞAR ETHEM EMEKLİ                |                                                    | İşin Uzmanı           |              | ALÍ RIZA KESKÍN                         | 21907301402     | İşin Uzmanı                 |  |
| n<br>manı | 1      | BANU TERZİ                        | 100000000                                          | İşin Uzmanı           |              | ESÍN ACAR                               | 10152034208     | İşin Uzmanı                 |  |
| li<br>e   | 1      | SEDA TAŞDEMİR                     | 1342458488                                         | Mali Üye              |              | EMEL ÖZTÜRK                             | 20170100000     | Mali Üye                    |  |
| е         | 1      | SELÍN LULACÍ                      | 21367296684                                        | Üye                   |              | BURAK YAĞIZ ATLI                        | 10062022560     | Üye                         |  |
| Tekl      | if Ver | ren İstekliler                    | Deňerlendirme Sonuculf Oturum                      |                       |              |                                         | Deňerlendirme S | Sonucu(2 Oturu              |  |
|           |        |                                   | Tablif maltubu unun der Orabi                      | Annalmation also been |              | Vatadile bilailari tabları arazattar    | Dogenenunne 3   | onaca <sub>l</sub> z. Otaru |  |
| L Seç     |        | ESTE TORGAT - TITITITIT           | <ul> <li>Teklif mektubu uygundur.Geçici</li> </ul> | teminat mektubu       | uygundur     | . Yeterlik bilglieri tablosu mevcuttur. |                 |                             |  |
| L Seç     | E      | MEL KILIÇ - 22222222222           | Teklif mektubu uygundur.Geçici                     | teminat mektubu       | uygundur     | Yeterlik bilgileri tablosu mevcuttur.   |                 |                             |  |
|           |        |                                   |                                                    |                       |              |                                         |                 |                             |  |

#### Şekil 10: E-teklif değerlendirme kapalı oturum

"Yeterlik Bilgileri Tablosu Uygunluk Durumu" değerlendirilir. Uygun/Uygun Değil seçimi yapılır. **Kaydet ve İlerle** butonuna tıklanır.

| E-Teklif Değerlendirmesi Yapılan İstekli<br>E-Teklifi İmzalayan Kişi                         | SEDA TAŞDEMİR - 111111111<br>BESTE ERSOY - 4444444444 | 11<br>4                                       | ▲ İstekli Değiştir                     | ✓ Detay         |
|----------------------------------------------------------------------------------------------|-------------------------------------------------------|-----------------------------------------------|----------------------------------------|-----------------|
| Kapalı Oturum Başlangıcı Yeterlik Bilgileri Tablosu ve                                       | Diğer Belgelerin Değerlendirilmesi                    | Tekliflerin Değerlendirilme Durumu            |                                        |                 |
| Selge Adı<br>/eterlik Bilgileri                                                              |                                                       | Belgeyi Göster<br>Q Göster                    |                                        |                 |
| Teknik Şartnameye Cevaplar ve Açıklama                                                       | lar                                                   | Belgeyî Göster                                |                                        |                 |
| eknik Şartnameye Cevap                                                                       |                                                       | Q Göster                                      |                                        |                 |
| Yeterlik Bilgileri Tablosu Uygunluk Durumu<br>© Uygun © Uygun Deĝil<br>Açıklama              | ĥ                                                     |                                               |                                        |                 |
| Yeterlik Bilgileri Tablosu ile birlikte (varsa) İş<br>Uygun/Uygun Değil seçimi yapılmalıdır. | . Ortaklığı Beyannamesi/Konsorsiyur                   | n Beyannamesi-Teknik Şartnameye Cevaplar ve A | vçıklamalar formları da değerlendirile | rek             |
|                                                                                              |                                                       |                                               | K Geri Dön                             | Ŋ Kaydet ve İle |

Şekil 11: Yeterlik Bilgileri Tablosu Uygunluk Durumunun Değerlendirmesi

"Tekliflerin Değerlendirilmesi Durumu" ekranında seçilen kısım için teklifler listelenir. Fiyat avantajı uygulanacak mal alımı ihalelerinde <u>Menşei Bilgileri</u> butonuna basılır. Açılan ekranda isteklilerin teklif verirken "Yerli Malı Belgesi Bilgileri" alanına girdiği bilgiler doğrultusunda menşei bilgileri gösterilir. İstekli tarafından, ilgili alanda menşei durumuna ilişkin tüm bilgiler eksiksiz girilmişse "Yerli", hiç bir bilgi girilmemişse "Yabancı" ve eksik bilgi girilmişse "Seçiniz" ibareleri ile gösterilir. İhale komisyonu, değerlendirme sürecinde beyan edilen bilgileri tevsik eden belgelerin değerlendirmesini yaparak ilgili alanlarda isteklinin beyan ettiğinden farklı bir seçim yapabilir.

|                         |                            |                                         |                                              | 🗙 İhale İptal İşlem  |
|-------------------------|----------------------------|-----------------------------------------|----------------------------------------------|----------------------|
| Kapalı Oturum Başlangıc | Yeterlik Bilgileri Tablosu | ı ve Diğer Belgelerin Değerlendirilmesi | Tekliflerin Değerlendirilme Durumu           |                      |
|                         |                            |                                         |                                              | L Tutanaklar         |
|                         | İhale/Kısım Adı            | Yaklaşık Maliyet                        | İsteklilerce Teklif Edilen Fiyatlar Tutanağı | İptal İşlemleri      |
| → Teklifler             | MASA                       | 30.000,00 TRY                           | Tutanak                                      | 🗶 Kısmı İptal Et     |
| → Teklifler             | SANDALYE                   | 70.000,00 TRY                           | Tutanak                                      | 🗙 Kısmı İptal Et     |
| ASA Kısma Ait Teklif    | Listesi                    |                                         |                                              |                      |
| stekii                  |                            | Degeriendirme Durumiari                 | Teklitterin Degerienairiin                   | nesi Menşei          |
|                         | 35 000 00 LBY              | Yeterlik bilgileri tablosu uyg          | Teklif geçerlidi                             | 🕼 🕑 Menşei Bilgileri |
| BESTE TURĞAY            | 00.000,001111              |                                         |                                              |                      |

Şekil 12: Kapalı oturumun kaydedilmesi ve Son Fiyat Tekliflerinin İstenmesi

| Menşe     | Menşei Bilgileri                                                                                                    |         |          |           |         |           |  |  |  |
|-----------|----------------------------------------------------------------------------------------------------|---------|----------|-----------|---------|-----------|--|--|--|
| <b>()</b> | İdari şartnamede belirtildiği üzere yerli malı teklif eden istekliler lehine %15 oranında fiyat avantajı uygulanacağı belirlenmiştir |         |          |           |         |           |  |  |  |
| Sıra No   | irra No Kalem Adı Miktar Birim Menşei Birim Fiyat Teklif Tutarı                                                                      |         |          |           |         |           |  |  |  |
| 1         | MASA 1                                                                                                    | 100,000 | 100 adet | Yerli 🔻   | 220 TRY | 22000 TRY |  |  |  |
| 2         | MASA 2                                                                                                    | 200,000 | adet     | Yabancı 🔻 | 120 TRY | 24000 TRY |  |  |  |
|           |                                                                                                    |         |          |           |         |           |  |  |  |
|           |                                                                                                    |         |          |           |         |           |  |  |  |
|           |                                                                                                    |         |          |           |         |           |  |  |  |
|           |                                                                                                    |         |          |           |         |           |  |  |  |
|           |                                                                                                    |         |          |           |         |           |  |  |  |
|           |                                                                                                    |         |          |           |         | ✔ Kapat   |  |  |  |

Şekil 13: Menşei Bilgileri

İhale İptal/ Kısım İptal işlemleri bu adımda yapılabilir. "Tekliflerin Değerlendirilmesi" kolonunda ilgili isteklilerin teklif durumları değiştirilebilir. Tekliflerin değerlendirilmesi yapılarak **Kaydet ve Son Fiyat Tekliflerini İste** butonuna basılır.

**"Kaydet ve Son Fiyat Tekliflerini İste"** butonuna basıldığında açılan ekranda <u>Devam Et</u> butonuna basılır. Bu adımdan sonra "Tebligat" işlemlerine başlanacaktır.

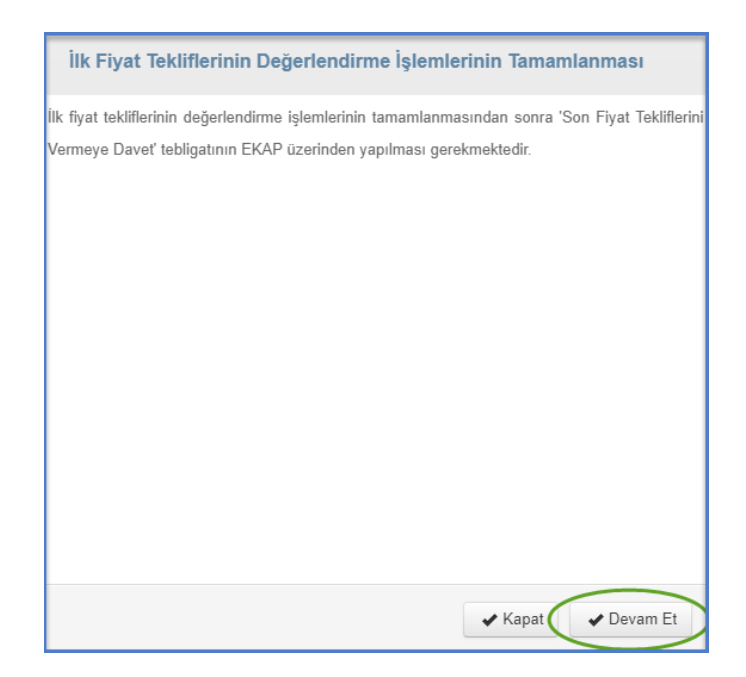

Şekil 14: Son Fiyat Tekliflerini Vermeye Davet Tebligatına Yönlendirme

## 3. TEBLİGAT İŞLEMLERİ

İlk fiyat tekliflerinin değerlendirilmesinin ardından teklifi geçerli olan isteklilere Son Fiyat Tekliflerini Vermeye Davet tebligatı yapılır.

"Kapalı Oturum" son adımda yer alan butonla bu ekrana erişim sağlanabileceği gibi, "Tebligat İşlemleri" menüsünden **Tebligat Kayıt** linkine tıklanarak da tebligat gönderme işlemleri yapılabilir. Açılan ekranda **Son Fiyat Tekliflerini Vermeye Davet** tebligatı seçilir. Son fiyat tekliflerini vermeye davet tebligatı EKAP üzerinden yapılmalıdır. Tebligat işlemleri tamamlanmadığı sürece istekliler son fiyat tekliflerini veremezler. Tebligat yapıldıktan sonra teklif değerlendirme oturumlarında tekrar tebligat yapılmasını gerektirecek değişiklikler yapıldığında, tebligat, geçerli teklif sahibi isteklilerin tümüne yeniden yapılmalıdır.

| K 🗽 ekap Test idaresi                                                                              | SEDA TAŞDEMİR 👻 📲 🎱 | Tema 👻                |
|----------------------------------------------------------------------------------------------------|---------------------|-----------------------|
| İhale Öncesi Teklif İşlemleri Sözleşme Öncesi Sonuç İşlemleri Sözleşme Uygulamaları Doğrudan Temin | Tebligat İşlemleri  | Aktif İKN: 2019/404 🔅 |
| 2019/404 için sonraki adım Teklif Zarf Kabul Diğer                                                 |                     |                       |
| Tebligat Kayıt                                                                                     |                     |                       |
|                                                                                                    |                     | <b>₩</b> İhale Seç    |
| Lütfen kullanmak istediğiniz tebligat türünü seçiniz                                               |                     |                       |
| Beyan Edilen Bilgileri Tevsik Eden Belgelerin Sunulması Talebine İlişkin Bildirim - KİK021.1B/EKAP |                     |                       |
| Kesineşen inale Karannın Bildinimesi - KiKU20.4/EKAP-M                                             |                     |                       |
| Son Fivat Tekliflerini Vermeve Davet KiK014.4/EKAP-M                                               |                     |                       |
| İhale İptal Kararının Bildirilmesi - KİK020.5/EKAP-M                                               |                     |                       |
| ◯ Şikayete Cevap                                                                                   |                     |                       |
| O Diğer                                                                                            |                     |                       |
| M İlerle                                                                                           |                     |                       |
|                                                                                                    |                     |                       |

Şekil 15: Son fiyat tekliflerini vermeye davet tebligatı

Açılan ekranda ilgili bilgiler ve **Son Fiyat Teklifini Verme Tarih Saat** bilgisi girilir. Girilen bilgiler doğrultusunda oluşan taslak metin, "Ön İzleme" yapılabilir.

| Tebli        | gat Ka      | yıt                             |                    | ?                  |
|--------------|-------------|---------------------------------|--------------------|--------------------|
| Son Fiy      | at Teklifle | rini Vermeye Davet KİK01        | 4.4/EKAP-M         |                    |
|              |             | Ídare Adı *                     | Test İdaresi       |                    |
|              | í           | dare Yetkilisinin Adı Soyadı *  | caner soylu        |                    |
|              |             | İdare Yetkilisinin Görevi *     | satınalma amiri    |                    |
|              |             | 2. İdare yetkilisi var mı?      |                    |                    |
|              | Son Fiya    | t Teklifini Verme Tarih Saati * | 29.11.2019 🔳 10:00 |                    |
| Ön<br>İzleme | Sayı Bilgis | ī                               | Ad/Soyad/Unvan     | VKN/TCKN           |
| ٩            | 1af85       | SEDA TAŞDEMİR                   |                    | TCKN:<br>VKN:      |
| ٩            | 2af86       | BESTE TURĞAY                    |                    | TCKN: f            |
| Q            | 3af87       | EMEL KILIÇ                      |                    | TCKN:              |
| M Ger        | i Dön       |                                 |                    | C Kaydet ve Gönder |

#### Şekil 16: Tebligat kayıt ekranı

Ön İzleme butonuna tıklanır ve tebligat incelenir.

| Tebligat Önizleme                                                                                                    | 3                                                                                                    |                                                                                                    | ×                     |
|----------------------------------------------------------------------------------------------------|----------------------------------------------------------------------------------------------------|----------------------------------------------------------------------------------------------------|-----------------------|
|                                                                                                    | Test İd                                                                                                    | aresi                                                                                                    |                       |
| İKN<br>İhalenin Adı<br>Sayı<br>Konu<br>Bu mektup 08.05.20                                                                 | : 2019/859<br>: MOBÍLYA<br>: 1af85<br>: Son fiyat tekliflerini vermeye<br>119 tarihinde EKAP üzerinden gönderilmişt                                                                             | davet<br>r.                                                                                                    |                       |
| Sayın SEDA TAŞD                                                                                                    | EMÍR,                                                                                                    |                                                                                                    |                       |
| 08.05.2019 12:00<br>ihalesine ilişkin olarak, il<br>üzerinden e-imza ile imz<br>Bu mektubun EKAF<br>Bilgileri ve gereğini | tarihinde, 4734 sayılı Kanunun 21 inci n<br>k fiyat teklifinizi aşmamak kaydıyla, son fi<br>alayarak göndermeniz gerekmektedir.<br>Yüzerinden gönderilme tarihi tarafınıza tebl<br>rica ederim. | naddesinin f <u>bendine oöre nazarlık usulü ile vapı</u> lan MC<br>yat teklifiniz <mark>i</mark> en geç 29.11.2019 tarihi, saat 10:00'a kadar<br>ğ tarihi sayılacaktır. | obilya<br>r ekap      |
| Ö                                                                                                    |                                                                                                    | İdare Yetkilisi<br>caner soylu<br>satınalma amiri<br>İmza                                                                                                    |                       |
|                                                                                                    | Pazarlık Usulü ile Yapılan İhalelerde                                                                                                    | Standart Form - KİK01<br>İstekillerin Son Fiyat Tekliflerini Vermeye Davet Edilmelerine İliş                                                                            | 4.4/EKAP<br>şkin Form |
|                                                                                                    |                                                                                                    | 🖨 Tebligati Y                                                                                                    | Yazdır                |

Şekil 17: Tebligat önizleme

Kaydet ve Gönder butonu ile tebligat gönderilmesine ilişkin onay mesajı görüntülenir.

Tamam butonu ile tebligat isteklilere gönderilir.

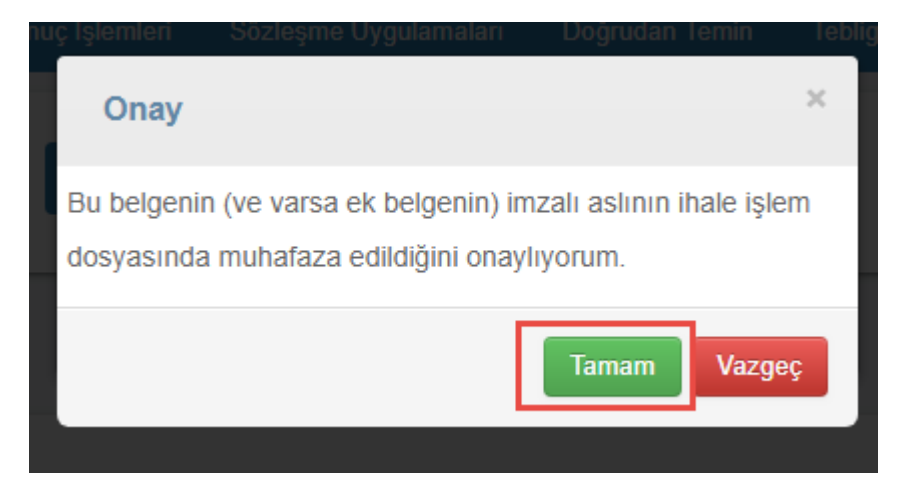

Şekil 18: Tebligatın gönderilmesi

#### 3.1 Tebligat Yapıldıktan Sonra Teklif Değerlendirmede Değişiklik Yapılması

Son fiyat tekliflerini vermeye davet tebligatı yapıldıktan sonra "1. Oturum" ve/veya "Kapalı Oturumda" teklifi geçersiz bir isteklinin teklifinin geçerli duruma getirildiği durumlarda, tüm geçerli teklif sahibi isteklilere yeniden tebligat yapılması gerekmektedir. İptal edilen bir kısma ilişkin iptal kararının, tebligat yapıldıktan sonra kaldırılması durumunda, geçerli teklif sahibi tüm isteklilere yeniden tebligat yapılması gerekmektedir. En az bir istekli tarafından son fiyat teklifi gönderildikten sonra tebligat yeniden tüm geçerli tekliflere gönderiliyorsa, son fiyat teklifini gönderen istekliye, teklifini geri çekerek yeniden teklif vermesi gerektiği yönünde ek bilgi metni, tebligat içeriğine getirilir.

İsteklilerin teklif verme ekranlarında, iptal edilen kısımlar ve/veya teklifi ilgili kısımda geçersiz olan istekliler gösterilmez. Bu sebeple iptal edilen kısımlara son fiyat teklifleri verilemez.

| Tebligat Önizlem                                                             | e                                                                                                    | ×               |
|------------------------------------------------------------------------------|----------------------------------------------------------------------------------------------------|-----------------|
|                                                                              | Test İdaresi                                                                                                    |                 |
| İKN<br>İhalenin Adı<br>Sayı<br>Konu                                          | : 2019/780<br>: mal pazarlık 21 f e ihale<br>: 2019<br>: Son fiyat tekliflerini vermeye davet                                                                                                    |                 |
| Bu mektup 10.05.2                                                            | 2019 tarihinde EKAP üzerinden gönderilmiştir.                                                                                                    |                 |
| Sayın SELİN LÜLE                                                             | ECÍ.                                                                                                    |                 |
| 17.05.2019 11:11 t<br>21 f e ihale bkk ihalesii<br>17.05.2019 tarihi, saat 1 | tarihinde, 4734 sayılı Kanunun 21 inci maddesinin f bendine göre pazarlık usulü ile yapılan esin mal paz<br>inin 1,2,3 Kısmına/kısımlarına ilişkin olarak, ilk fiyat teklifinizi aşmamak kaydıyla, son fiyat teklifinizi en<br>11:11'a kadar EKAP üzerinden e-imza ile imzalayarak göndermeniz gerekmektedir. | zarlık<br>1 geç |
| Bu tebligat, teklif d<br>göndermiş olduğunuz so                              | Jurumu geçerli olan bir isteklinin değerlendirme sürecine dahil olması sebebiyle gönderilmektedir. Daha<br>on fiyat teklifiniz varsa teklifinizi geri çekerek yeniden son fiyat teklifinizi verebilirsiniz.                                                                                                   | önce            |
| Bu mektubun EKAF<br>Bilgileri ve gereğini                                    | P üzerinden gönderilme tarihi tarafınıza tebliğ tarihi sayılacaktır.<br>i rica ederim.                                                                                                    |                 |
|                                                                              | 🖨 Tebligati Yaz                                                                                                    | zdır            |

Şekil 19: Yeniden Tebligat Gönderme/Ek Bilgi Metni

## 4. SON FİYAT TEKLİFLERİNİN DEĞERLENDİRME İŞLEMLERİ

İstekliler, son fiyat teklifi verme tarih saatine kadar, e-teklif uygulamasını indirerek tekliflerini e-anahtar ile birlikte gönderirler. İhale tarih saati geldiğinde, <u>Son Teklifler</u> butonuna tıklanarak "Son Fiyat Tekliflerinin Değerlendirilmesi" oturumuna giriş yapılır.

| E-Teklif Değerlendirme                          |                    |
|-------------------------------------------------|--------------------|
|                                                 | <b>∢</b> İhale Seç |
| Lütfen devam etmek istediğiniz oturumu seçiniz. |                    |
| 1. OTURUM 2. OTURUM SON TEKLÍFLER               |                    |
|                                                 |                    |
|                                                 |                    |

Şekil 20: Son Teklifler Oturumuna Giriş

Son fiyat teklifini veren isteklilerin teklifleri açılarak işlemlere devam edilir. İlk fiyat teklifi geçerli olan ve son fiyat teklifini vermeyen istekliler, son fiyat tekliflerinin değerlendirilmesi oturumunda "*İstekli son fiyat teklifini vermemiştir*." bilgisi ile gösterilmektedir.Bu istekliler, ilk fiyat teklifleri ile değerlendirmeye alınmaktadır. Son fiyat teklifini, belirlenen tarih/saatten sonra gönderen isteklilerin ilk teklifi, son fiyat teklifi olarak gösterilerek değerlendirmeye alınmaktadır.

#### Son Fiyat Tekliflerinin Değerlendirilmesi

| Teki                                                                                                    | if Açılı               | ş Tekliflerin Değerlendirilmesi                                                               | Teklif Sonuç                                       |                             |             |                         |                      |                                            |
|----------------------------------------------------------------------------------------------------|------------------------|-----------------------------------------------------------------------------------------------|----------------------------------------------------|-----------------------------|-------------|-------------------------|----------------------|--------------------------------------------|
| ihal                                                                                                    | e Ko                   | omisyon Listesi                                                                               |                                                    |                             |             |                         |                      | 🖹 Tutanaklar                               |
|                                                                                                    | Asi                    | l Üyeler                                                                                      |                                                    |                             | Yed         | lek Üyeler              |                      |                                            |
| Görevi                                                                                                    | Seç                    | Ad Soyad                                                                                      | TCKN                                               | Unvan                       | Seç         | Ad Soyad                | TCKN                 | Unvan                                      |
| aşkan                                                                                                    |                        | BESTE TURĞAY                                                                                  | 104110271011                                       | Başkan                      |             | AHU GÜL                 | 100,0122710          | Başkan                                     |
| sin<br>İzmanı                                                                                                    | 4                      | AFŞAR ETHEM EMEKLİ                                                                            | 110,00407100                                       | İşin Uzmanı                 |             | ALÍ RIZA KESKÍN         | 11007301403          | İşin Uzmanı                                |
| şin<br>İzmanı                                                                                                    |                        | BANU TERZİ                                                                                    | 101270001200                                       | İşin Uzmanı                 |             | ESÍN ACAR               | 1000000000           | İşin Uzmanı                                |
| /ali<br>İye                                                                                                    | 1                      | SEDA TAŞDEMİR                                                                                 | 1000000                                            | Mali Üye                    |             | EMEL ÖZTÜRK             | 20170-00100          | Mali Üye                                   |
|                                                                                                    |                        |                                                                                               |                                                    |                             |             |                         |                      | 0                                          |
| ye<br>i-4-                                                                                                    | 1                      | SELIN LULACI                                                                                  | 10077468                                           | Uye                         |             | BURAK YAGIZ ATLI        | 🖌 Yetkil             | Uye<br>i Komisyon Üye De<br>Teklifleri Ac  |
| ye<br>iste<br>E-imza/M<br>mza<br>Sertifika<br>Sahip<br>Siloileri                                                                               | klilei                 | SELIN LULACI<br>r<br>E-<br>Teklif<br>Sfra<br>No                                               | Teklif Tutarı                                      | Uye<br>Son Teklif Tutarı Te | eklif Mekt  | BURAK YAGIZ ATLI        | Vetkil               | i Komisyon Üye Değ                         |
| <ul> <li>iste</li> <li>E-imza/Mimza</li> <li>Sertifika</li> <li>Sertifika</li> <li>Bilgileri</li> <li>E-imza/Mimza</li> <li>Sahiple</li> </ul> | kliler<br>             | r<br>Fekiff<br>Stra<br>No<br>1 EMEL KILIÇ -                                                   | Teklif Tutarı<br>80.473.000,00TRY                  | Uye<br>Son Teklif Tutarı Te | eklif Mektr | BURAK YAGIZ ATLI<br>ubu | Vetkil               | Uye<br>I Komisyon Üye Değ<br>Teklifleri Aç |
| ye<br>iste<br>-imza/M<br>mza<br>Sertifika<br>Sahip<br>3ilgileri<br>                                                                            | kliler<br>kliler<br>ri | SELIN LULACI       r     Istekli-TCKN/VKN       1     EMEL KILIÇ -       2     BESTE TURĞAY - | Teklif Tutarı<br>80.473.000,00TRY<br>105.000,00TRY | Uye<br>Son Teklif Tutarı Te | eklif Mektr | BURAK YAGIZ ATLI        | Teklif Kilit Kontrol | Uye<br>I Komisyon Üye Değ                  |

Şekil 21: Son fiyat tekliflerinin değerlendirilmesi

Teklif açma işlemi tamamlandıktan sonra *Son Teklif Tutarı* bilgileri gösterilir. Teklif Mektubu'nun detayına ulaşmak için "Dosya İndir/Word Dosyasını İndir" butonlarına basılır. E-imza detaylarına erişmek için "E-İmza/M-İmza Sahipleri" butonuna basılır.

| > İstekli                                            | ler                        |                   |                  |                   |                                        |                      |
|------------------------------------------------------|----------------------------|-------------------|------------------|-------------------|----------------------------------------|----------------------|
| E-imza/M-<br>imza<br>Sertifika<br>Sahip<br>Bilgileri | E-<br>Teklif<br>Sıra<br>No | İstekli- TCKN/VKN | Teklif Tutarı    | Son Teklif Tutarı | Teklif Mektubu                         | Teklif Kilit Kontrol |
| E-<br>imza/M-<br>imza<br>Sahipleri                   | 1                          | EMEL KILIÇ        | 80.473.000,00TRY | 69.023.000,00TRY  | 🛓 Dosya İndir 🛛 🛓 Word Dosyasını İndir | 🚰 Tekiif Açıldı      |
| L E-<br>imza/M-<br>imza<br>Sahipleri                 | 2                          | BESTE TURĞAY -    | 105.000,00TRY    | 100.500,00TRY     | 🛓 Dosya İndir 📔 🛓 Word Dosyasını İndir | 🖬 Teklif Açıldı      |
| E-<br>imza/M-<br>imza<br>Sahipleri                   | 3                          | SEDA TAŞDEMİR -   | 120.000,00TRY    | 111.050,00TRY     | 🛓 Dosya Indir 🛛 🛓 Word Dosyasını İndir | 🚰 Teklif Açıldı      |

Şekil 22: Son fiyat tekliflerinin açılması

Tekliflerin Değerlendirilmesi adımında ihaleye/kısımlara verilen son fiyat tekliflerinin değerlendirilmesi işlemleri yapılır. <u>Kaydet ve İlerle</u> butonuna basıldığında teklif değerlendirmenin son adımına ulaşılır. *Hizmet alımı ihalelerinde eşit teklif veren istekliler bulunuyorsa bu adımdan sonra "Puanlama" adımı gösterilir. "Puanlama" adımında eşit teklif veren isteklilerin teklifleri değerlendirilir.* 

| Son Fiyat Teklifl             | lerinin Değerlend               | dirilmesi      |                   |                        |                               |                         |
|-------------------------------|---------------------------------|----------------|-------------------|------------------------|-------------------------------|-------------------------|
| Teklif Açılış Tekl            | iflerin Değerlendirilmesi Tekli | f Sonuç        |                   |                        | I                             | X İhale İptal İşlemleri |
|                               | İhale/Kısım Adı                 | Yaklaşık Maliy | et                | İsteklilerce Teklif Ed | ilen Fiyatlar Tutanağı        |                         |
| → Teklifler                   | MASA                            | 30.000,00 TR   | Y                 | Tutanak                |                               |                         |
| → Teklifler                   | SANDALYE                        | 70.000,00 TR   | Y                 | Tutanak                |                               |                         |
| MASA Kısma Ait Teklif Listesi |                                 |                |                   |                        |                               |                         |
| İstekli                       | Teklif Tutarı                   |                | Son Teklif Tutarı |                        | Tekliflerin Değerlendirilmesi |                         |
| BESTE TURĞAY                  | 35.000,00 TRY                   |                | 32.000,00TRY      |                        | Teklif geçerlidir.            |                         |
| SEDA TAŞDEMİR                 | 45.000,00 TRY                   |                | 41.600,00TRY      |                        | Teklif geçerlidir.            |                         |
| EMEL KILIÇ                    | 40.000,00 TRY                   |                | 40.000,00TRY      |                        | Teklif geçerlidir.            |                         |
|                               |                                 |                |                   |                        | 🖌 Teklif Açılış Adımına Dön   | Kaydet ve İlerle        |

Şekil 23: Tekliflerin Değerlendirilmesi

**Teklif Sonuç** ekranında **En Düşük Teklif Fiyatlarını Belirle** butonu ile en düşük teklif fiyatına sahip 1. ve 2. istekliler belirlenir.

| Son Fiyat T         | ekliflerinin Değ                      | erlendirilmesi                   |                                                     |                                                   |                                                   |
|---------------------|---------------------------------------|----------------------------------|-----------------------------------------------------|---------------------------------------------------|---------------------------------------------------|
| Teklif Açılış       | Tekliflerin Değerlendirilmesi         | Teklif Sonuç                     |                                                     |                                                   | X İhale İptal İşlemleri                           |
|                     | İşin/Kısmın Adı                       | Yaklaşık Maliyet                 | İsteklilerce Teklif Edilen Fiyatlar Tutanağı        | İptal                                             | şlemleri                                          |
| Teklifler           | MASA                                  | 30.000,00 TRY                    | Tutanak                                             | ×                                                 | Kismi İptal Et                                    |
| Teklifler           | SANDALYE                              | 70.000,00 TRY                    | Tutanak                                             | ×                                                 | Kısmı İptal Et                                    |
| MASA Kısıma Ait Tel | klif Listesi<br>Teklif Tut            | an                               | Son Teklif Tutarı                                   | Menşei                                            |                                                   |
| SEDA TAŞDEMİR       | 46.000,0                              | OTRY                             | 41.600,00TRY                                        | 🕑 Menşei Bilgileri                                |                                                   |
| BESTE TURĞAY        | 35.000,0                              | 0TRY                             | 32.000,00TRY                                        | 🗭 Menşei Bilgileri                                |                                                   |
| EMEL KILIÇ          | 57.197.0                              | 00,00TRY                         | 46.797.000,00TRY                                    | 🖉 Menşei Bilgileri                                |                                                   |
| Beyan edile         | en bilgileri tevsik eden belgelerin s | unulması ve/veya numune/dem      | onstarsyon değerlendirmesi işlemleri tamamları      | ✓ En Düş<br>dıktan sonra, Sonuç İşlemleri alanınd | ük Teklif Fiyatlarını Belirle<br>an değerlendirme |
| sonucu durum        | ılarından birini seçmeniz gerekmel    | ktedir.Değerlendirme sonucu giri | ilmeyen istekli/istekliler için komisyon kararı olu | şturma işlemleri yapılamaz                        |                                                   |
| M Değerlendirme E   | Başına Dön                            |                                  |                                                     |                                                   |                                                   |

Şekil 24: En düşük teklif fiyatların belirlenmesi

Beyan edilen bilgileri tevsik eden belgelerin sunulması ve/veya numune/demonstarsyon değerlendirmesi işlemleri tamamlanır. "Beyan Edilen Bilgileri Tevsik Eden Belgelerin Sunulması Talebine İlişkin Bildirim" tebligatı, EKAP üzerinden yapılır.

Beyan edilen bilgileri tevsik eden belgelerin sunulması ve/veya numune/demonstarsyon değerlendirmesi işlemleri tamamlandıktan sonra, "Sonuç İşlemleri" kolonundan isteklilerin değerlendirme sonucu **Kaydet** butonu ile kaydedilir.

|           |                       |                             |                         |                                |                                                          | 🗶 İhale İptal İşlemle                         |
|-----------|-----------------------|-----------------------------|-------------------------|--------------------------------|----------------------------------------------------------|-----------------------------------------------|
| Teklif    | Açılış Tel            | liflerin Değerlendirilmesi  | Teklif Sonuç            |                                |                                                          |                                               |
|           |                       |                             |                         |                                |                                                          | 💾 Tutanaklar 🔻                                |
|           | İşin/                 | Kısmın Adı                  | Yaklaşık Maliyet        | İsteklilerce Tek               | lif Edilen Fiyatlar Tutanağı                             | İptal İşlemleri                               |
| Teklifler | MAS                   | A                           | 30.000,00 TRY           | Tutanak                        |                                                          | 🗙 Kısmı İptal Et                              |
| Teklifler | SAN                   | DALYE                       | 70.000,00 TRY           | Tutanak                        |                                                          | 🗶 Kısmı İptal Et                              |
| SA Kis    | ma Ait Teklif Listes  | i                           |                         |                                |                                                          |                                               |
| YARI: I   | En düsük fivat esasır | a göre. 🕢 isareti ile gö    | sterilen BESTE TURĞ     | AY en düsük teklif fivatına    | sahip istekli olarak belirlenmistir İkinci en düs        | ük fivat esasına göre. 📭 isareti ile          |
| isterile  | n SEDA TASDEMÍR       | en düsük 2. teklif fivatına | sahip istekli olarak be | elirlenmistir. Belirlenen iste | kliler icin bevan edilen bilgileri tevsik eden bel       | laelerin sunulması ve/veva                    |
| umune     | demonstarsvon deŭ     | erlendirmesi islemlerine o  | levam ediniz.           | Sinteriniyar. Deinterteri iste | and real boyan callen bightin to tok outribe             | golorin oundinuor vorroyu                     |
|           |                       | 3                           |                         |                                |                                                          |                                               |
| 72020     | letokli               | Toklif Tutarı               | Son Toklif Tutari       | Monsoi                         | Sonuc İslamlari                                          |                                               |
|           | SEDA TASDEMÍR         | 46 000 00TRY                | 41 600 00TRY            | menger                         |                                                          |                                               |
|           | o Lori i riço Lini i  |                             |                         | 🕑 Menşei Bilgileri             | İsteklinin, beyan ettiği bilgiler ile bu bilgileri t     | tevsik etmek amacıyla sunduğu belgeler doğ 🔻  |
|           |                       |                             |                         |                                | İsteklinin, beyan ettiği bilgiler ile bu bilgileri tevsi | ik etmek amacıyla sunduğu belgeler doğrulandı |
|           |                       |                             |                         |                                |                                                          |                                               |
|           |                       |                             |                         |                                | 🖌 Kaydet 🗱 İptal                                         |                                               |
|           | BESTE TURĞAY          | 1 35.000,00TRY              | 32.000,00TRY            | 🕫 Mancai Bilgilari             | Consistin                                                | •                                             |
|           |                       |                             |                         | S Menşer Bilgilen              | Seçiniz                                                  | •                                             |
|           | EMEL KILIÇ            | 57.197.000,00TRY            | 46.797.000,00TRY        | 🕼 Mensei Bilgileri             |                                                          |                                               |
|           |                       |                             |                         |                                |                                                          |                                               |
|           |                       |                             |                         |                                |                                                          |                                               |
| 0         | Beyan edilen bilgiler | tevsik eden belgelerin so   | ınulması ve/veya num    | une/demonstarsyon değer        | lendirmesi işlemleri tamamlandıktan sonra, S             | onuç İşlemleri alanından değerlendirme        |
| sor       | ucu durumlarından l   | birini seçmeniz gerekmek    | tedir.Değerlendirme so  | onucu girilmeyen istekli/ist   | ekliler için komisyon kararı oluşturma işlemleri         | i yapılamaz                                   |
| 4 Doğo    | rlondirmo Bacuna Dã   |                             |                         |                                |                                                          |                                               |
| n Dege    | nendime başırla Dü    |                             |                         |                                |                                                          |                                               |

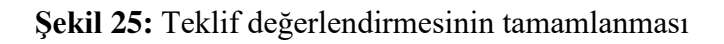

### 4.1 Son Fiyat Teklifleri Açıldıktan Sonra Teklif Değerlendirmede Değişiklik Yapılması

Son fiyat teklifleri açıldıktan sonra "1.Oturum" ve/veya "Kapalı Oturuma" dönülerek, teklifi geçersiz olan bir isteklinin teklifinin geçerli duruma getirilebilmesi için  $\rightarrow$  İşlem yapılan isteklinin, teklif verme aşamasında, ilgili kısımda teklifinin geçerli olması gerekir. Teklifi geçersiz durumda olduğu için son teklifini verememiş istekli/istekliler varsa ilgili kısımda sadece kısım iptal işlemi yapılabilir.

İdare tarafından iptal edilen bir kısmın iptalinin kaldırılabilmesi için → İşlem yapılan kısmın, teklif veren tüm istekliler tarafından teklif verme apletinde görüntülenmesi gerekmektedir. En az bir istekli, ilgili kısmı teklif verme aşamasında görüntüleyememişse ilgili kısmın iptali geri alınamaz.

Elektronik ihale sürecine Komisyon Kararı Oluşturma ile devam edilir.